## **Comment désactiver** l'économiseur d'énergie ?

OXYGEN OS 9.0

## **ONE PLUS**

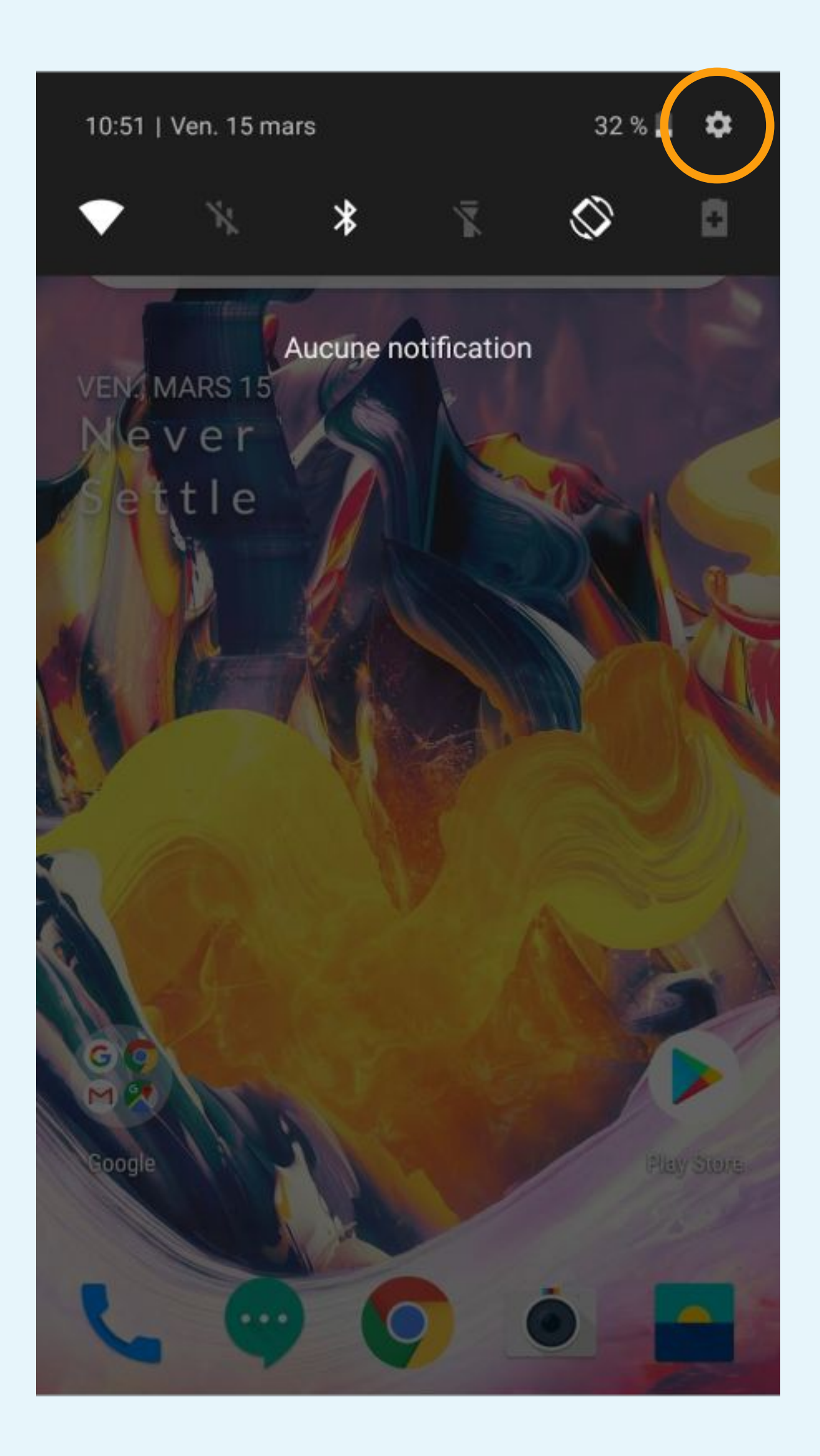

### Cliquez sur la roue crantée pour accéder aux Paramètres du téléphone

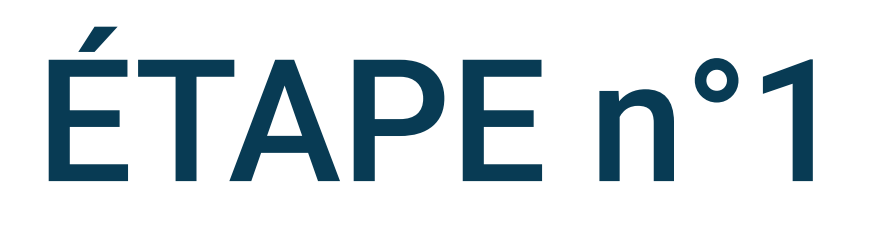

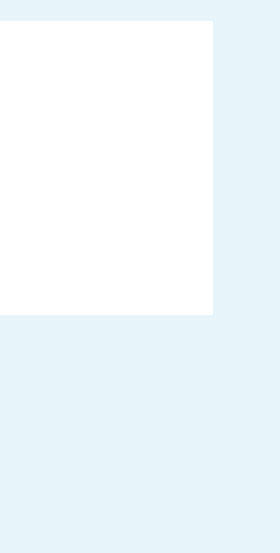

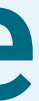

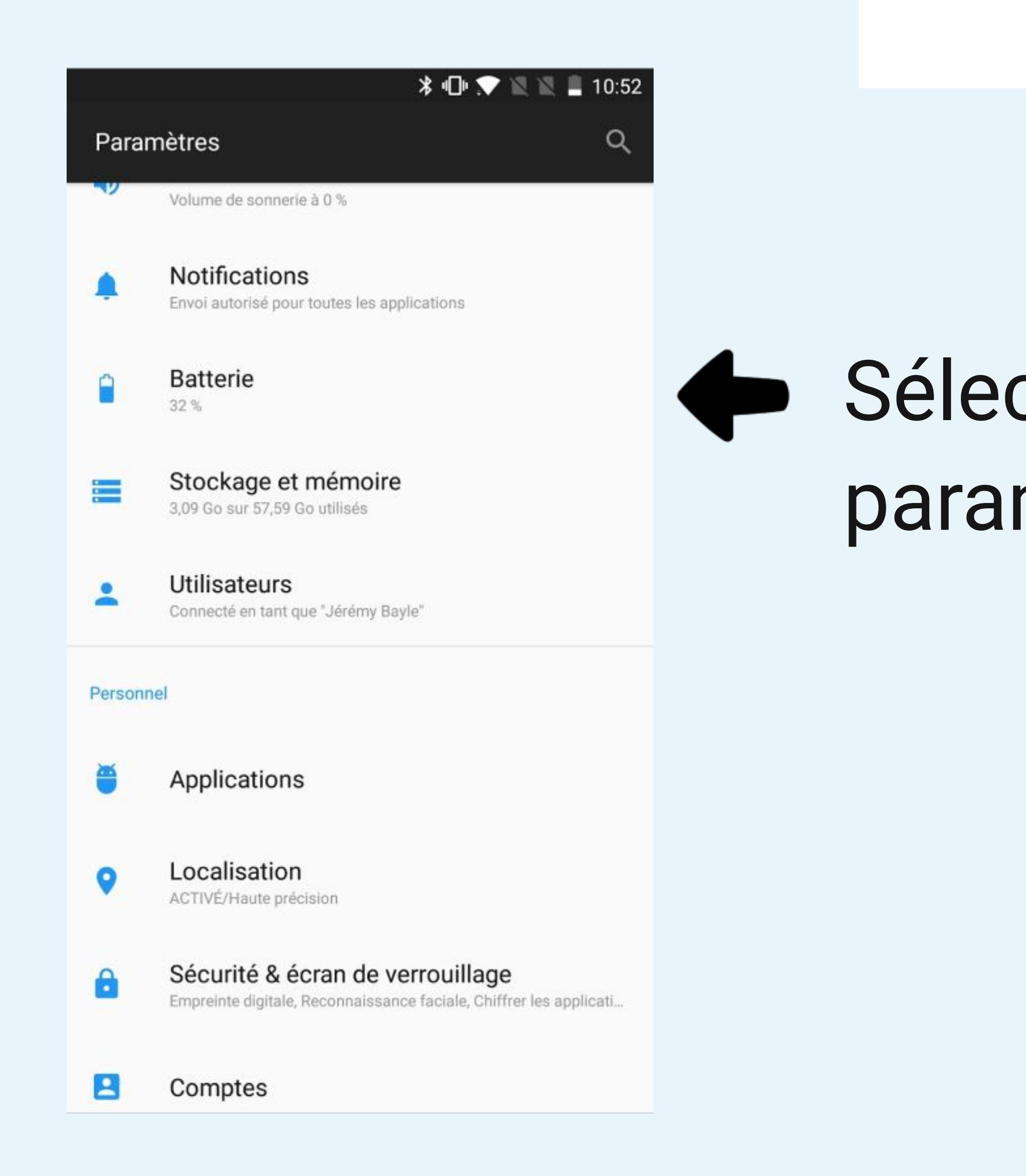

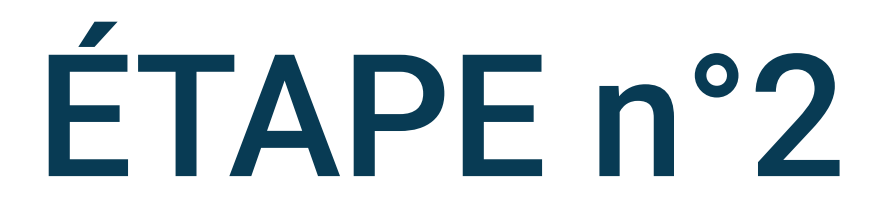

# Sélectionnez Batterie dans les paramètres du téléphone

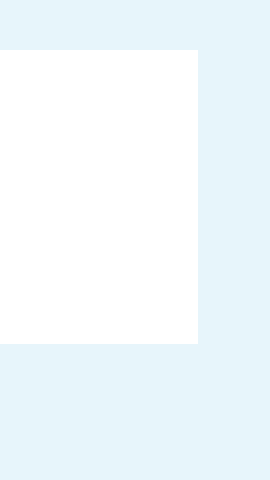

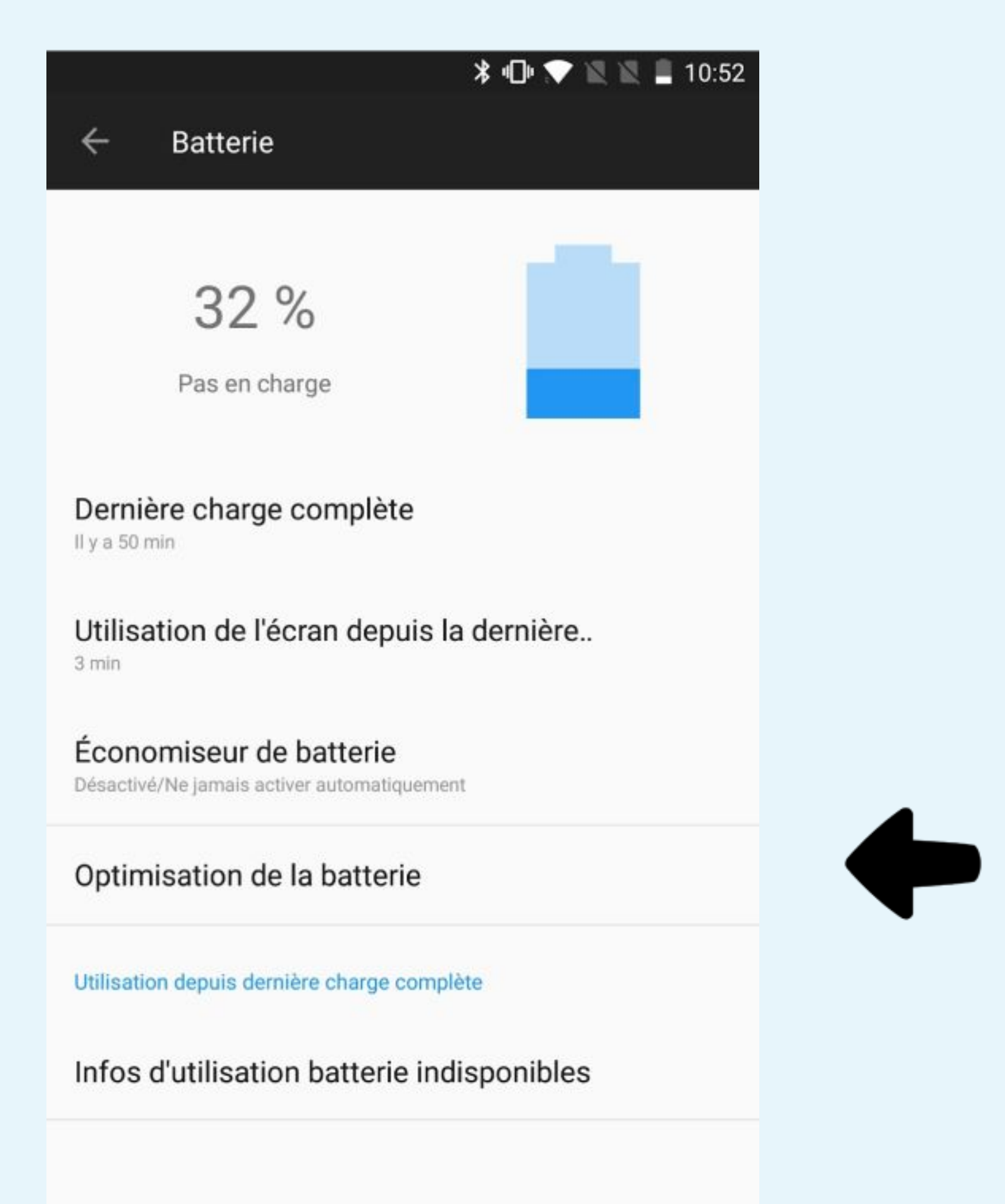

Sélectionnez Optimisation de la batterie sur l'écran Batterie

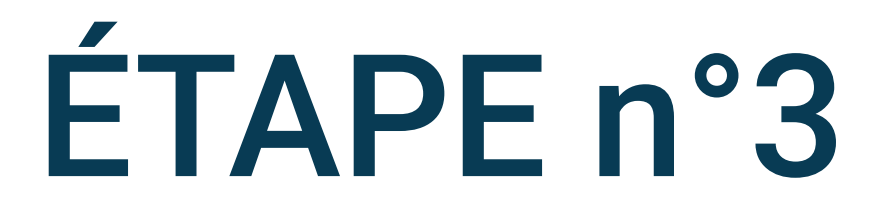

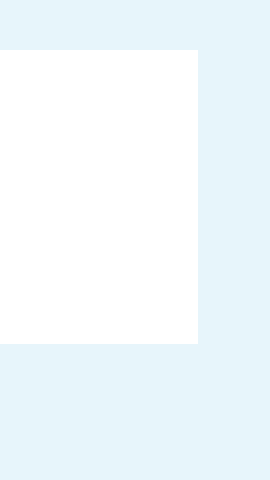

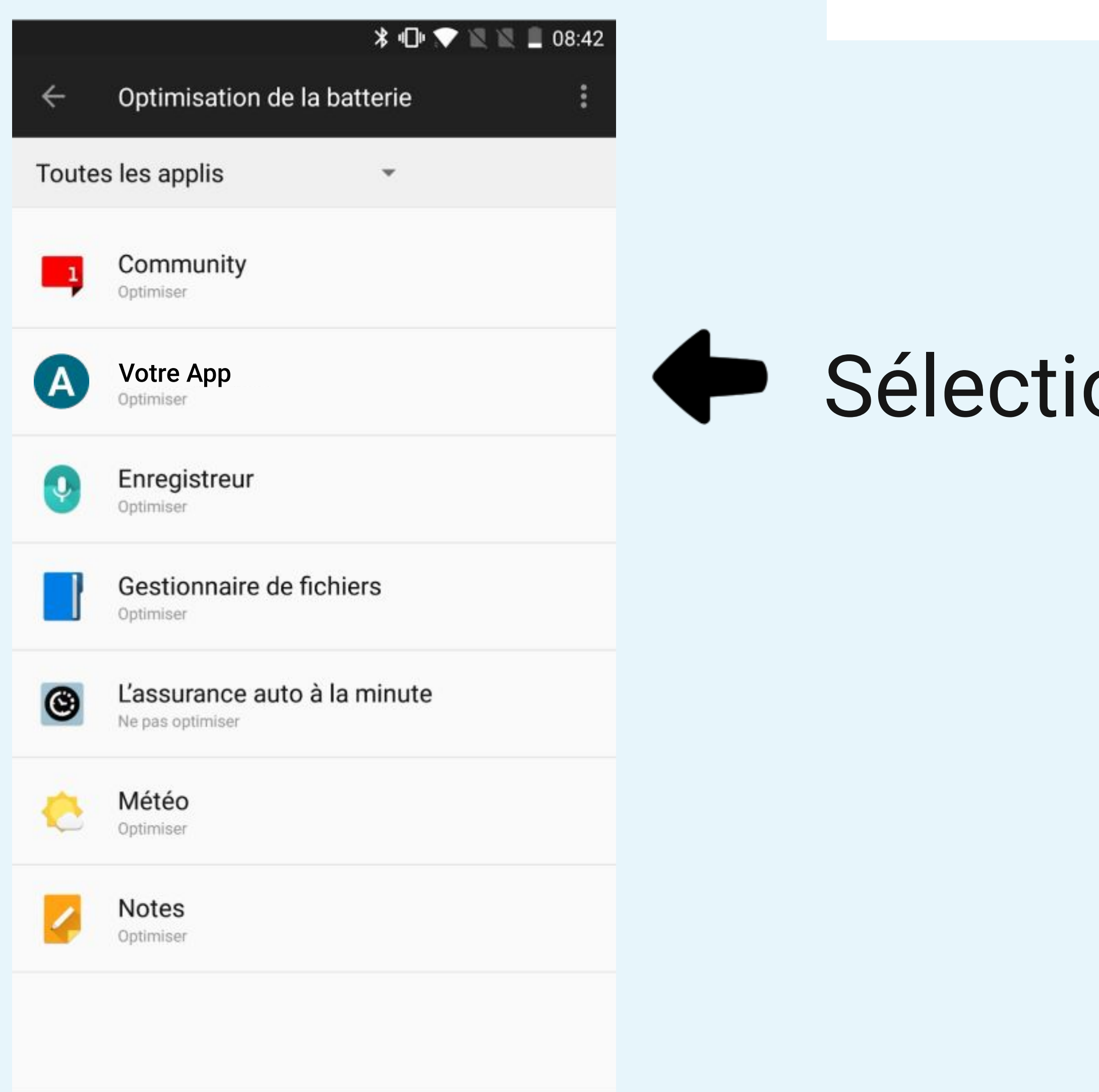

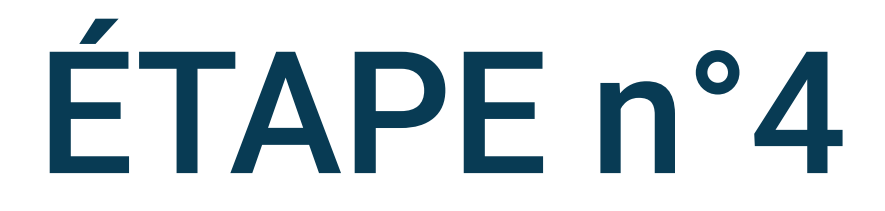

## Sélectionnez Votre App

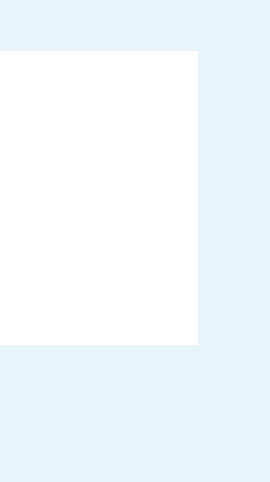

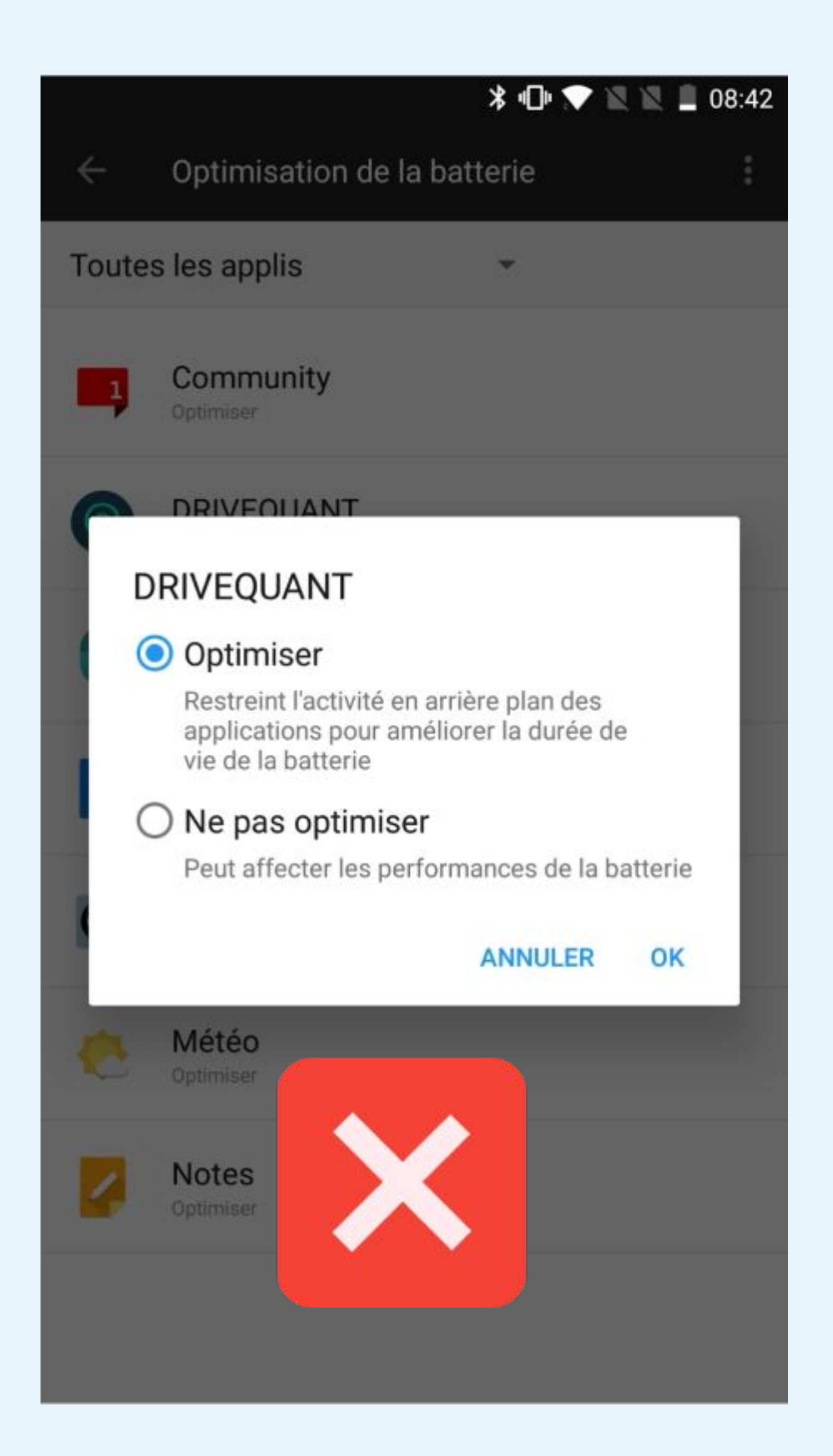

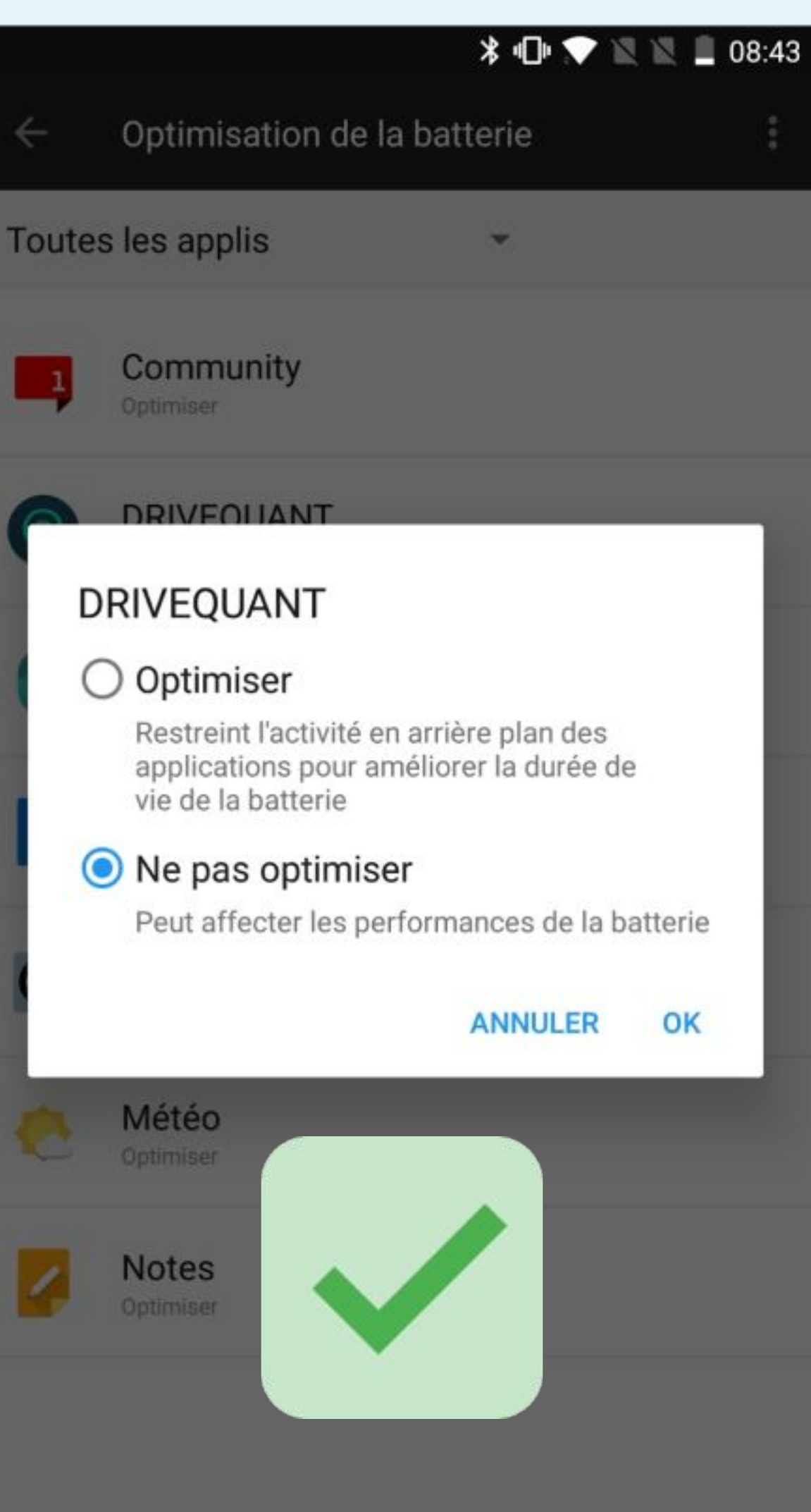

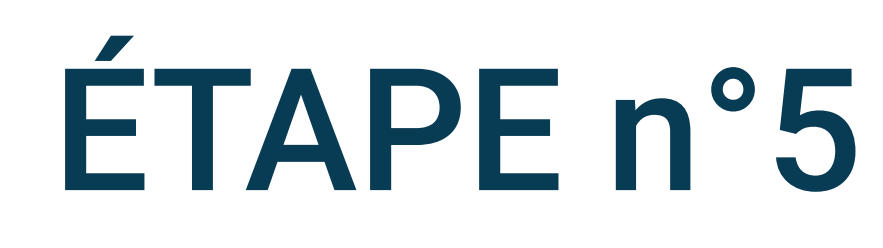

OK

## Pour éviter l'optimisation de la batterie, il faut sélectionner Ne pas optimiser

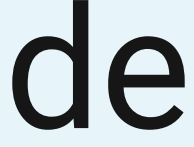